Откройте браузер и перейдите по адресу 192.168.1.1 или 192.168.0.1 в зависимости от модели роутера.

| Ľ            | TL-WR840 | N >     | < +       |              |          |          |             |              |           |            | ≡                   | _             |              | ×        |
|--------------|----------|---------|-----------|--------------|----------|----------|-------------|--------------|-----------|------------|---------------------|---------------|--------------|----------|
| $\leftarrow$ | Я        | Ċ 192.1 | L68.0.1 T | L-WR84       | ION      |          |             |              |           |            | •                   | $\star$       | 9,           | <u>+</u> |
| т            | P-L      | IN      | K°        | 3            | 00 N     | Ибит/о   | с бесп      | ровод        | ной м     | аршру<br>м | гизатор<br>Іодель № | Cepu<br>TL-WR | ии N<br>840N |          |
|              |          |         |           |              |          |          |             |              |           |            |                     |               |              |          |
|              |          |         |           |              |          |          |             |              |           |            |                     |               |              |          |
|              |          |         |           | <u>•</u>     |          |          |             |              |           |            |                     |               |              |          |
|              |          |         |           | <i>"</i> •   |          |          |             |              |           |            |                     |               |              |          |
|              |          |         |           |              |          | Bx       | од          |              |           |            |                     |               |              |          |
|              |          |         | Copyrigh  | nt © 2015 TF | P-LINK T | TECHNOLO | GIES CO., I | LTD. Bce npa | ва защище | ны.        |                     |               |              |          |
|              |          |         |           |              |          |          |             |              |           |            |                     |               |              |          |

В появившемся окне вводим имя пользователя **admin** и пароль **admin** (точные данные обозначены на наклейке на дне роутера)

| Ľ            | TL-WR84   | 10N | $\times$ | +     |                 |         |          |             |             |         | •       | ••   | ≡       | -       |       | ×        |
|--------------|-----------|-----|----------|-------|-----------------|---------|----------|-------------|-------------|---------|---------|------|---------|---------|-------|----------|
| $\leftarrow$ | Я         | ¢   | 192.16   | 8.0.1 | TL-WR84         | 0N      |          |             |             |         |         |      | •       | $\star$ | 9     | <u>+</u> |
|              |           |     |          |       |                 |         |          |             |             |         |         |      |         |         |       |          |
| Т            | <b>P-</b> |     | Nk       | <°    | 3               | 00 M    | Ібит/с   | : бесп      | ровод       | цной    | марц    | црут | изатор  | сери    | ии N  | Ì        |
|              |           |     |          |       |                 |         |          |             |             |         |         | M    | одель № | TL-WR   | (84UN |          |
|              |           |     |          |       |                 |         |          |             |             |         |         |      |         |         |       |          |
|              |           |     |          |       |                 |         |          |             |             |         |         |      |         |         |       |          |
|              |           |     |          |       |                 |         |          |             |             |         |         |      |         |         |       |          |
|              |           |     |          |       |                 |         |          |             |             |         |         |      |         |         |       |          |
|              |           |     |          |       | <u>.</u>        | adm     | nin      |             |             |         |         |      |         |         |       |          |
|              |           |     |          |       | P               |         | •        |             | 9           | v       |         |      |         |         |       |          |
|              |           |     |          |       |                 |         |          |             |             |         |         |      |         |         |       |          |
|              |           |     |          |       |                 |         | Bx       | од          |             |         |         |      |         |         |       |          |
|              |           |     |          |       |                 |         |          |             | _           |         |         |      |         |         |       |          |
|              |           |     |          | Сору  | right © 2015 Ti | -LINK T | ECHNOLOG | GIES CO., L | .TD. Bce np | asa 3au | цищены. |      |         |         |       |          |
|              |           |     |          |       |                 |         |          |             |             |         |         |      |         |         |       |          |
|              |           |     |          |       |                 |         |          |             |             |         |         |      |         |         |       |          |

## Слева в меню в разделе Сеть выбираем пункт WAN

| 🗅 TL-WR840N × 🕂                       |                            | •• = _ 	 ×                                                                          |
|---------------------------------------|----------------------------|-------------------------------------------------------------------------------------|
| ← Я © 192.168.0.1 TL-W                | R840N                      | + <mark>=</mark> +                                                                  |
| TP-LINK <sup>®</sup>                  | Беспро                     | водной маршрутизатор серии N, скорость до 300 Мбит/с<br><sup>Модель</sup> TL-WR840N |
| Состояние<br>Быстрая настройка<br>WPS | WAN                        |                                                                                     |
| Сеть<br>- WAN                         | Тип подключения WAN:       | Динамический IP-адрес 🔻 Определить                                                  |
| - Клонирование МАС-адреса             | IP-Adpec:                  | 0.0.0.0                                                                             |
| - IPTV                                | Маска подсети:             | 0.0.0.0                                                                             |
| Беспроводной режим                    | Основной шлюз:             | 0.0.0.0                                                                             |
| Гостевая сеть                         |                            | Обновить Освободить                                                                 |
| DHCP                                  |                            |                                                                                     |
| Переадресация                         | Размер MTU (в байтах):     | 1500 (Значение по умолчанию 1500, не изменять без необходимост                      |
| Безопасность                          |                            |                                                                                     |
| Родительский контроль                 |                            | Использовать следующие адреса DNS-серверов                                          |
| Контроль доступа                      | Предпочитаемый DNS-сервер: | 0.0.0.0                                                                             |
| Расширенные настройки маршрутизац     | Альтернативный DNS-сервер: | 0.0.0.0 (Не обязательно)                                                            |
| Контроль пропускной способности       |                            |                                                                                     |
| Привязка IP- и МАС-адресов            | Имя узла:                  | TL-WR840N                                                                           |
| Динамический DNS                      | ,                          |                                                                                     |
| Поддержка IPv6                        | 4                          | · · · · · · · · · · · · · · · · · · ·                                               |

В поле Тип подключения WAN выбираем из раскрывающегося списка PPTP/PPTP Россия

В поле **Имя пользователя** вводим Ваш **логин** для подключения к интернету, в поле **Пароль** и **Подтвердить пароль** вводим Ваш пароль.

В поле IP-адрес/Имя сервера вводим vpn.eosnet.ru

| 🗅 TL-WR840N × 🕂                   |                      | •• = ×                                               |
|-----------------------------------|----------------------|------------------------------------------------------|
| ← 9 © 192.168.0.1 TL-W            | R840N                | @ 🚅 🛬 🤐 🛓                                            |
|                                   |                      |                                                      |
|                                   | _                    |                                                      |
| TP-LINK <sup>®</sup>              | Беспро               | зодной маршрутизатор серии N, скорость до 300 Мбит/с |
|                                   |                      | подольте точой                                       |
|                                   |                      | <b>^</b>                                             |
| Состояние                         | WAN                  |                                                      |
| Быстрая настроика                 |                      |                                                      |
| WPS                               | Тип подключения WAN: | РРТР/РРТР Россия                                     |
|                                   |                      |                                                      |
| - мал                             | Имя пользователя:    |                                                      |
| - I AN                            | Пароль:              |                                                      |
|                                   | Полтверлить пароль:  |                                                      |
| Беспроволной режим                | под вордите нароне.  |                                                      |
| Гостевая сеть                     |                      |                                                      |
| DHCP                              |                      | Линаминеский IP Статинеский IP                       |
| Переадресация                     |                      |                                                      |
| Безопасность                      | ичадреслимя сервера. | vpn.eosnet.ru                                        |
| Родительский контроль             | IP-адрес:            | 0.0.0                                                |
| Контроль доступа                  | Маска подсети:       | 0.0.0                                                |
| Расширенные настройки маршрутизац | Основной шлюз:       | 0.0.0.0                                              |
| Контроль пропускной способности   | DNS:                 | 0.0.0.0 , 0.0.0.0                                    |
| Привязка IP- и МАС-адресов        |                      |                                                      |
| Динамический DNS                  | Интернет IP-адрес:   | 0.0.0.0                                              |
| Поддержка IРv6                    | Интернет DNS-сервер: | 0.0.0.0                                              |
|                                   | 4                    |                                                      |

## Затем ,в низу страницы, необходимо Сохранить введенные параметры.

| 🗅 TL-WR840N × 🕂                   |                             | •• = ×                                                          |
|-----------------------------------|-----------------------------|-----------------------------------------------------------------|
| ← Я © 192.168.0.1 TL-WF           | 840N                        | + 🗲 🖈 🤧 🖢                                                       |
|                                   | Беспро                      | водной маршрутизатор серии N, скорость до 300 Мбит/с            |
|                                   |                             | Модель IL-WR840N                                                |
| Состояние                         | IP-адрес/Имя сервера:       | Динамический IP     Статический IP     von.eosnet.ru            |
| Быстрая настройка                 | ІР-адрес:                   | 0.0.0.0                                                         |
| WPS                               | Маска подсети:              | 0.0.0.0                                                         |
| Сеть                              | Основной шлюз:              | 0.0.0.0                                                         |
| - WAN                             | DNS:                        | 0.0.0.0 , 0.0.0.0                                               |
| - Клонирование МАС-адреса         |                             |                                                                 |
| - LAN                             | Интернет IP-адрес:          | 0.0.0.0                                                         |
|                                   | Интернет DNS-сервер:        | 0.0.0.0 , 0.0.0.0                                               |
| Беспроводной режим                |                             |                                                                 |
| ПНСР                              | Размер MTU (в байтах):      | 1300 (Значение по умолчанию 1420. Не меняйте это значение, если |
| Переадресация                     | Максимальное время простоя: | 15 минуты (0 - соединение остается активным постоянно.)         |
| Безопасность                      |                             |                                                                 |
| Родительский контроль             | Режим соединения:           | О Подключить по требованию                                      |
| Контроль доступа                  |                             | <ul> <li>Подключить автоматически</li> </ul>                    |
| Расширенные настройки маршрутизац |                             | О Подключить вручную                                            |
| Контроль пропускной способности   |                             | h l                                                             |
| Привязка IP- и МАС-адресов        |                             | Сохранить                                                       |
| Динамический DNS                  |                             |                                                                 |
| Поддержка IPv6                    | ∢                           | · · · · · · · · · · · · · · · · · · ·                           |

Настройка подключения к сети интернет завершена.

Если Вы все сделали правильно, то в течении 1-2х минут интернет подключится.